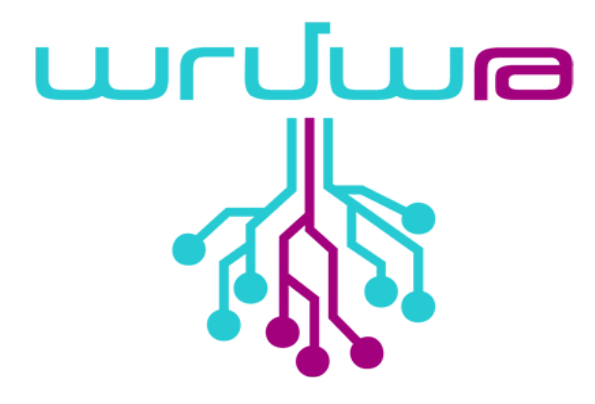

Սաների և խմբավարների համար

Տարբերակ` 0.1 Վերջին փոփոխությունը` 25/03/21 Էջերի քանակը` 26

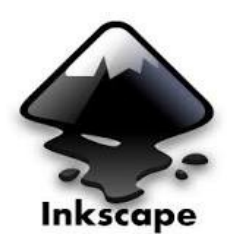

| Փաստաթղթի պատմություն |                                         |                        |  |  |  |  |
|-----------------------|-----------------------------------------|------------------------|--|--|--|--|
| Ամսաթիվ               | Ամսաթիվ Նկարագրություն                  |                        |  |  |  |  |
| 03/08/20              | Ստեղծվել է փաստաթղթի առաջին տարբերակը։  | <u>Նելլի Վարդանյան</u> |  |  |  |  |
| 10/03/21              | Խմբագրվել է փաստաթղթի առաջին տարբերակը։ | <u>Ավագ Սայան</u>      |  |  |  |  |

© 2020 հեղինակային իրավունքները պատկանում են Արմաթ ինժեներական լաբորատորիա կրթական ծրագրին և պաշտպանված են համանման տարածում 4.0 International (CC BY-SA 4.0 / Attribution - Share Alike 4.0 International) սկզբունքով

# Բովանդակություն

| Ներածություն                     | 4  |
|----------------------------------|----|
| Փաստաթղթի մասին                  | 4  |
| Նպատակները                       | 4  |
| Ծրագրի մասին                     | 5  |
| Ծրագրի միջերեսը (Interface)      | 6  |
| Արագ ստեղներ                     | 7  |
| Օբյեկտների ստեղծում և փոփոխում   | 8  |
| Տեղափոխում, պտտում և ձեւափոխում  | 12 |
| Առարկաներ նկարելու գործիքներ     | 13 |
| Գունավորում (ներկում գույներով)  | 17 |
| Օբյեկտների խմբավորում            | 20 |
| Տրամաբանական գործողություններ    | 20 |
| Կրկնօրինակում (cloning)          | 21 |
| Նախագծերի օրինակներ              | 22 |
| Գրականություն և արտաքին հղումներ | 25 |

# 1. Ներածություն

# 1.1. Փաստաթղթի մասին

Այս փաստաթուղթը ստեղծվել է «Արմաթ» ինժեներական լաբորատորիայի տեխնիկական համայնքի կողմից։ Սույն փաստաթուղթը նկարագրում է Inkscape վեկտորային գրաֆիկական ծրագրի գործիքները` պարզագույն նկարչական և տեխնիկական աշխատանքներ կատարելու համար։

# 1.2. Նպատակները

Արմաթ ինժեներական լաբորատորիաների խմբավարներին և սաներին տրամադրել **Inkscape** վեկտորային գրաֆիկական խմբագրիչի ձեռնարկ։ Խմբագրիչը Արմաթ լաբորատորիաներում բավականին շատ է օգտագործվում հատկապես շաղափային հաստոցի համար մոդելներ պատրաստելու նախագծերի մեջ։ Ձեռնարկի միջոցով մենք սովորելու ենք նկարել (ստեղծել) վեկտորային գրաֆիկական պատկերներ և կծանոթանանք «Ինկսքեյփ» ծրագրի հիմնական գործիքներին ու դրանց հատկություններին։

#### 1.3. Ծրագրի մասին

Inkscape «ինկսքեյփ», ազատ կոդով վեկտորային գրաֆիկական խմբագրիչ, ընդհանուր նշանակության նկարչական և տեխնիկական աշխատանքների համար։ Շնորհիվ ազատ SVG ֆորմատի հետ աշխատելու հնարավորությանը, որի մշակումներն արվում են համացանցի համաշխարհային համընկերության (W3C) չափորոշիչներով, ծրագիրը մեծ հնարավորություններ է տալիս։ Քանի որ SVG-ն հիմնված է նշագծման XML լեզվի վրա, նրա համար հնարավոր է ստեղծել ընդլայնումներ, ինչից օգտվում են Inkscape-ի հեղինակները։ Ծրագիրը թողարկված է GNU General Public License արտոնագրի պայմաններով։ Այն կարելի է անվձար ներբեռնել inkscape.org կայքից, հասանելի է բազմաթիվ լեզուներով, այդ թվում և հայերեն լեզվով։

# 1.4. Ծրագրի միջերեսը (Interface)

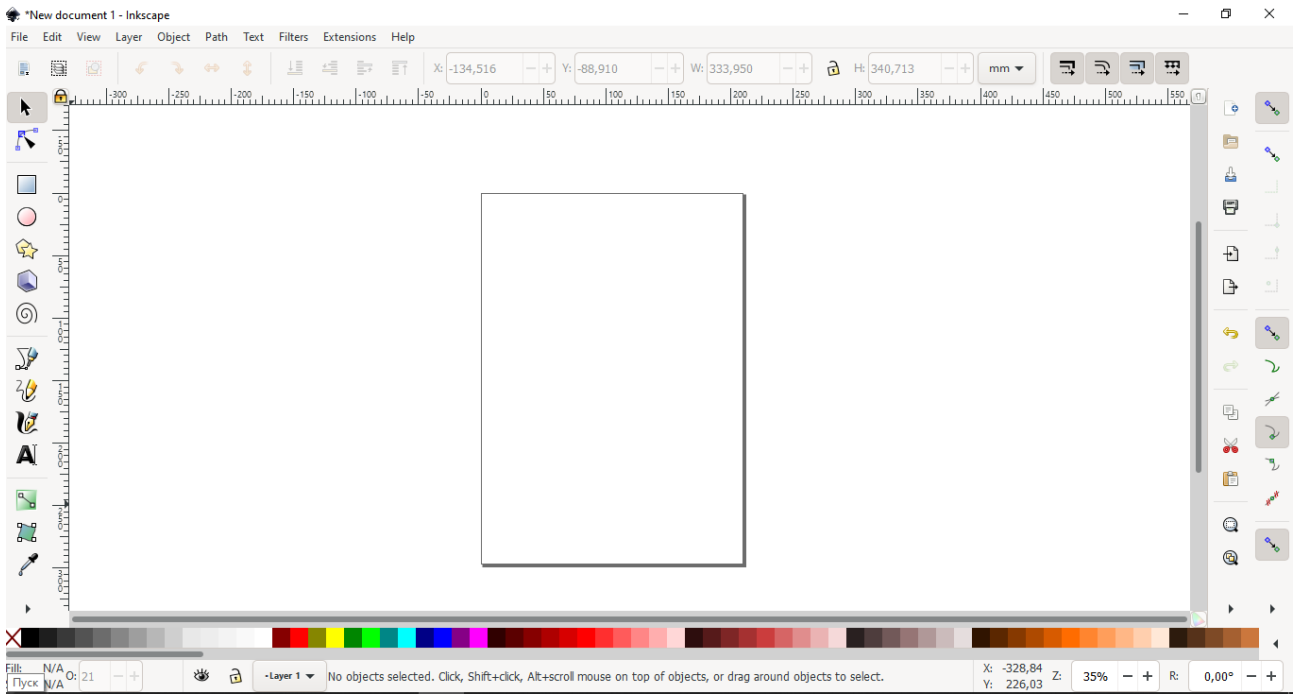

Նկար 1

Սա «Ինկսքեյփ»-ի գրաֆիկական միջերեսն է (interface)։ Ձախ կողմում օբյեկտներ ստեղծելու և խմբագրելու հիմնական գործիքներն են։ Վերևում ձախ կողմի յուրաքանչյուր գործիքի համար բացվում է առանձին կարգավորումների վահանակ։ Ներքևում օբյեկտի մասին տրվում է տարբեր տվյալներ։ Առկա է նաև կա գույների պնակ։ Կարելի է նկարել ցանկացած վայրում, սակայն տպելիս տպում է միայն ուղղանկյուն հատվածում նկարված օբյեկտները։

#### 1.5. Արագ ստեղներ

#### Մասշտաբ

Պատկերի մասշտաբը կարելի է փոխել սեղմելով + ,- և = ստեղները։ Կամ սեղմած պահել Ctrl կոճակը ու պտտել մկնիկի անիվը (scroll)։

#### Նիշքի ստեղծում (file) և պահպանում

Նոր նիշք կարելի է ստեղծել սեղմելով **Ctrl+N** (Ctrl և N կոճակները միաժամանակ)։ **Ctrl+O** կոճակների միջոցով կարելի է բացել արդեն գոյություն ունեցող նիշքը։ **Ctrl+S** իրամանով պահպանում է նիշքը։ **Shift+Ctrl+S** պահպանել նիշքն այլ անունով։

Նիշքերը կարելի է պահպանել տարբեր ձևաչափերով (formats), որոնցից ամենաշատը օգտագործվում է SVG ձևաչափը։ Նաև կարելի է նիշքը պահպանել PDF ձևաչափով։

#### Էջի հատկությունների փոփոխում

Shift+Ctrl+D կոճակների միջոցով կարելի է բացել էջի հատկությունների պատուհանը ։ Կարող ենք փոխել էջի չափերը (Width և Height դաշտերի օգնությամբ) և չափման միավորները։

| 🌲 Document      | Properties (  | Shift+Ctrl+ | D)          |             |                 | _              |           | ×   |
|-----------------|---------------|-------------|-------------|-------------|-----------------|----------------|-----------|-----|
| ရွိ Document မြ | Properties (S | hift+Ctrl+D | )           |             |                 |                | ۲         | ×   |
| Page            | Guides        | Grids       | Snap        | Color       | Scripting       | Metadata       | Licen     | ise |
| General         |               |             |             |             |                 |                |           |     |
| Display units:  | mm 🔻          | )           |             |             |                 |                |           |     |
| Page Size       |               |             |             |             |                 |                |           |     |
| A4              |               | 210,0       | x 297,0 mm  |             |                 |                |           |     |
| US Letter       |               | 8,5 x       | 11,0 in     |             |                 |                |           |     |
| US Legal        |               | 8,5 x       | 14,0 in     |             |                 |                |           |     |
| US Executive    | :             | 7,2 x       | 10,5 in     |             |                 |                |           |     |
| A0              |               | 841,0       | x 1189,0 mm | 1           |                 |                |           |     |
| A1              |               | 594,0       | x 841,0 mm  |             |                 |                |           |     |
| A2              |               | 420,0       | x 594,0 mm  |             |                 |                |           |     |
| Orientation:    |               |             |             |             | (               | 🔾 Portrait 🛛 🤇 | Landso    | ape |
| Custom size     |               |             |             |             |                 |                |           |     |
| Width: 210      | ),00000       | - +         | Height      | t: 297,0000 | 0 -+            | Units:         | mm •      | •   |
| Resize pa       | ge to conter  | nt          |             |             |                 |                |           |     |
| Scale           |               |             |             |             |                 |                |           |     |
| Scale x: 1,0    | 00000         | - +         | Scale y:    | 1,00000     | - +             | User unit      | ts per mm | n.  |
| Viewbox.        |               |             |             |             |                 |                |           |     |
| Background      | 1             |             |             | Borde       | r               |                |           |     |
| Checker         | board back    | ground      |             | Sł          | now page bord   | er             |           |     |
| Background      | color:        |             |             | Bo          | order on top of | drawing        |           |     |
|                 |               |             |             | 🔽 Sł        | now border sha  | dow            |           |     |
| Use anti        | aliasing      |             |             | Border      | color:          |                |           |     |
| Se anu          | anasing       |             |             |             |                 |                |           |     |

Նկար 2

# 1.6. Օբյեկտների ստեղծում և փոփոխում

Այժմ ծանոթանանք օբյեկտներ ստեղծելու հիմնական գործիքներին ու դրանց կարգավորումներին։ Այս գործիքները նախատեսված են պատրաստի օբյեկտներ ստեղծելու և դրանք փոփոխելու համար։ Նրանց միջոցով կարելի է ստեղծել ուղղանկյուն, էլիփս (շրջան), աստղաձև պատկեր և գալար (spiral)։

### Քառակուսի և ուղղանկյուն

Առաջին գործիքի միջոցով կարելի է ստեղծել քառակուսի և ուղղանկյուն։ Քառակուսի ստանալու համար անհրաժեշտ է գծելիս սեղմած պահել Ctrl կոճակը։ Shift և Ctrl կոճակները սեղմած գծելիս տվյալ կետը ընտրում է, որպես պատկերի կենտրոն։

Յուրաքանչյուր օբյեկտ ստեղծելուց հետո ունենում է հանգույցներ, որոնցով կարելի է փոփոխել օբյեկտները։

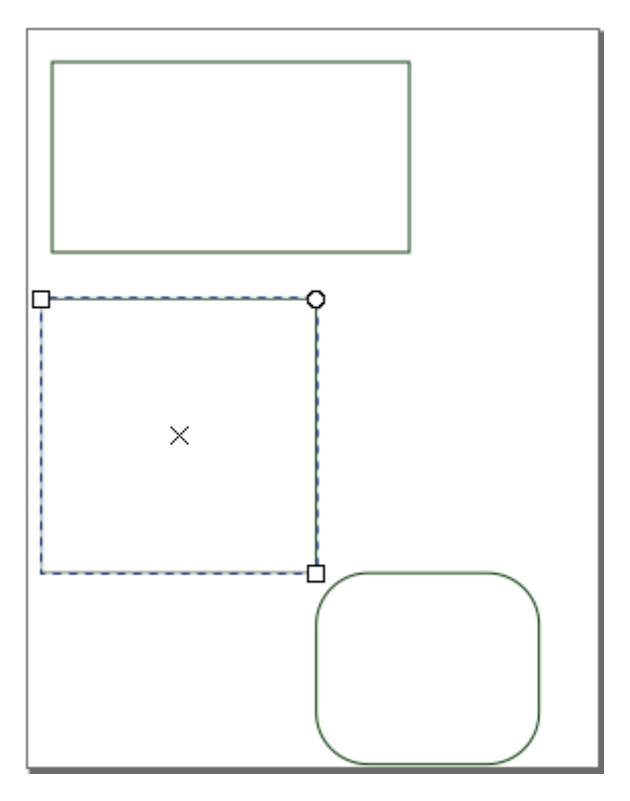

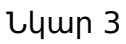

Կլոր հանգույցների միջոցով սուր անկյունները կարելի է կլորացնել, իսկ քառակուսի հանգույցների միջոցով փոփոխվում են չափերը։ Նույն գործողությունները կարելի է անել վերևի գործիքների միջոցով` W -ն պատկերի լայնությունն է, H -ը բարձրությունը , Rx -ի միջոցով անկյունը կլորանում է x -երի առանցքով, իսկ Ry -ի միջոցով` y -ների առանցքով։

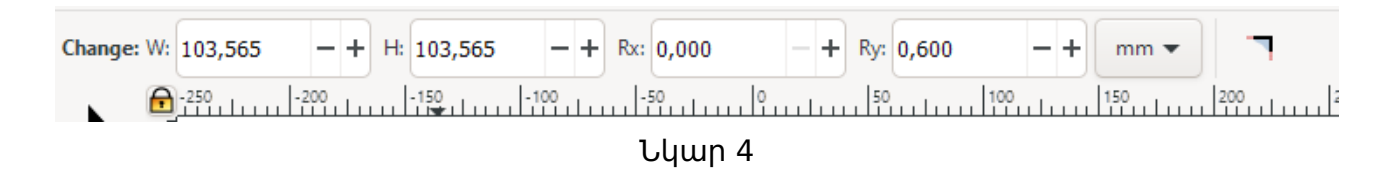

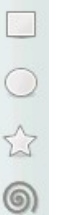

#### Շրջանագիծ

Հաջորդը գործիքի միջոցով կարելի է ստեղծել շրջանագիծ և էլիփս։ Շրջանագիծ ստանալու համար պետք է գծելիս սեղմած պահել Ctrl կոճակը։ Քառակուսի հանգույցների միջոցով փոփոխվում է շրջանի չափսերը, իսկ կլոր հանգույցների միջոցով շրջանից կարելի է կտրել տարբեր հատվածներ։

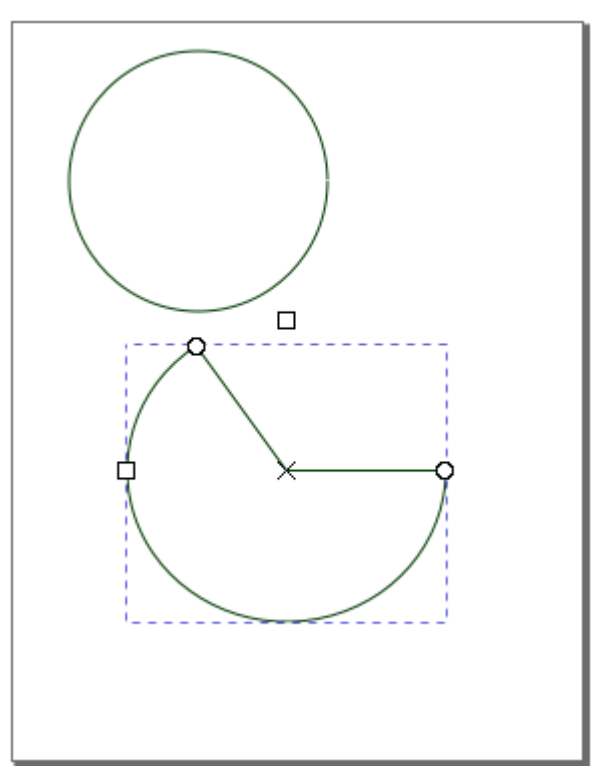

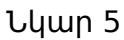

Շրջանագծից կտրվող հատվածի տեսքը կարելի է ընտրել կից նկարում պատկերված երկու գործիքների միջոցով, իսկ առաջին կետով նշված Start և End կարգավորումների օգնությամբ նշվում են կտրվող հատվածի սկիզբն ու վերջը աստիճաններով։

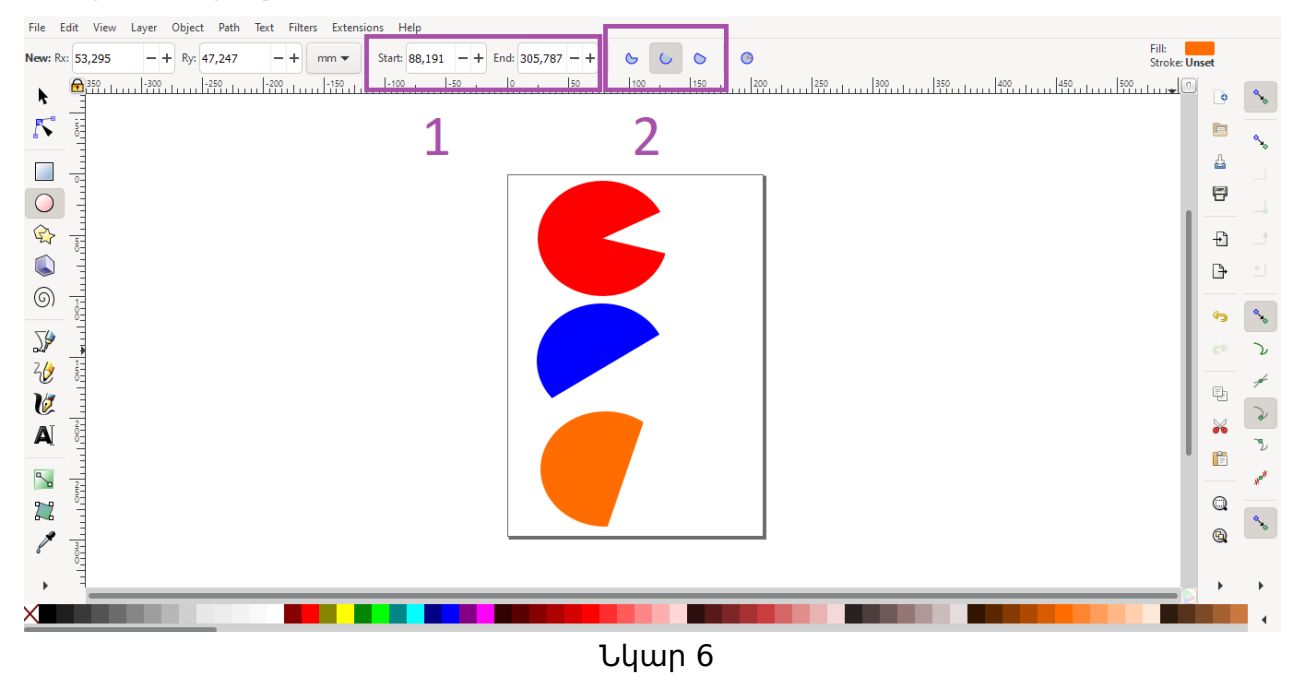

#### Բազմանկյուններ

Այս գործիքի միջոցով կարելի է նկարել կանոնավոր բազմանկյուններ և պատկերներ։ Սկզբում եկեք դիտարկենք կանոնավոր բազմանկյունները։

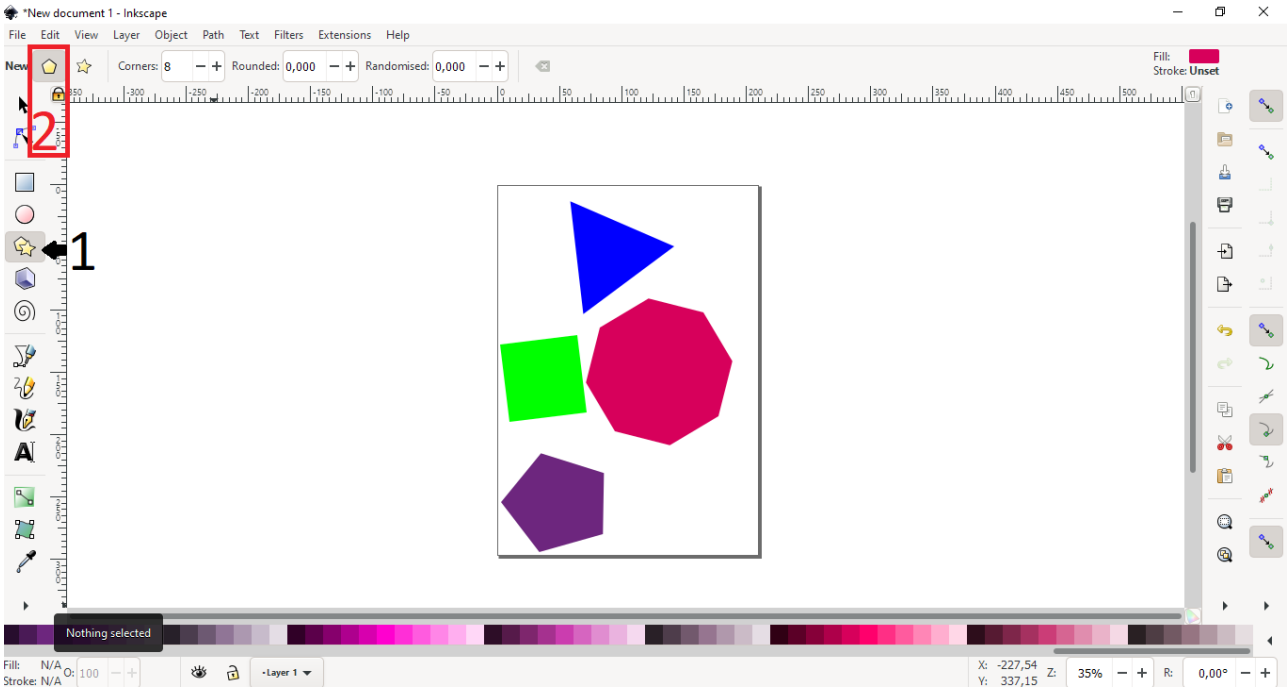

Նկար 7

Նախ ընտրեք 1-ին գործիքը, ինչպես ցույց է տրված նկար 7-ում, ապա 2-րդ քայլով ընտրեք բազմանկյունը։ Corners կարգավորումով նշվում է կանոնավոր բազմանկյան կողմերի քանակը։

#### Աստղանման պատկերներ

Այժմ ստեղծենք աստղանման պատկերներ։ Դրանք ստացվում են նույն գործիքի միջոցով, բազմանկյան փոխարեն 2-րդ քայլում ընտրելով աստղ կարգավորումը։

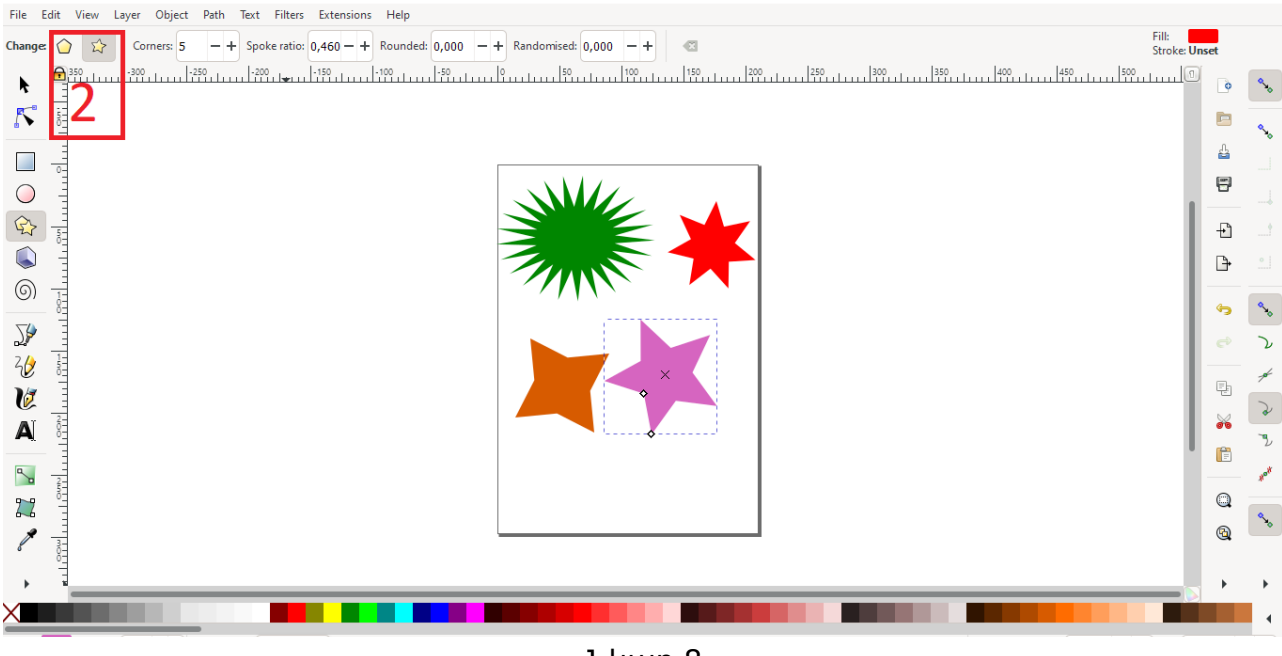

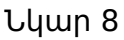

© Արմաթ ինժեներական լաբորատորիաներ

Corners կարգավորումով ընտրվում է աստղերի թևերի քանակը։ Spoke ratio կարգավորմամբ աստղի ներքին անկյունները կարելի է կլորացնել դեպի դուրս կամ ներս, Rounded կարգավորումը կլորացնում է աստղի արտաքին անկյունները, իսկ Randomized-ը պտտում է աստղ։ Սովորական հնգաթև աստղից այս կարգավորումների միջոցով կարելի է ստանալ նկար 9-ի պատկերները։

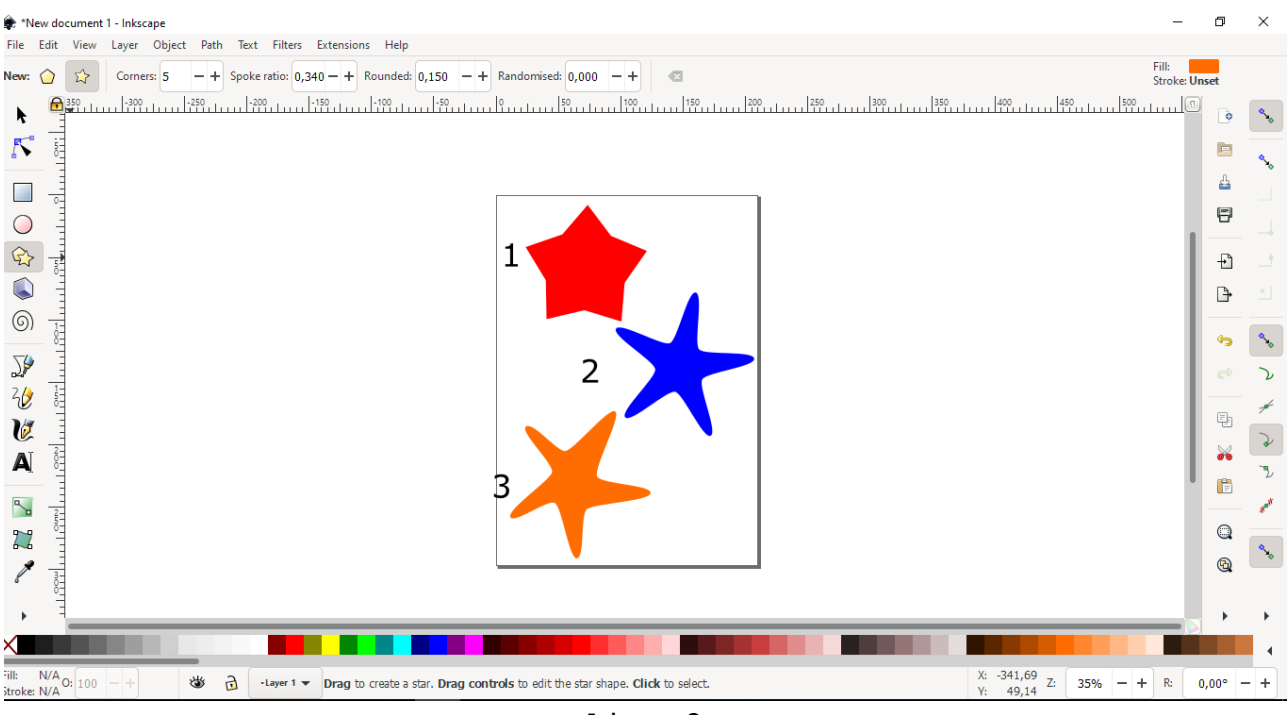

Նկար 9

#### Գալար

Այս գործիքի միջոցով կարելի է նկարել գալարներ (պարույր), իսկ քառակուսի հանգույցների միջոցով փոփոխել դրանք։ Այս գործիքը քիչ է օգտագործվում։

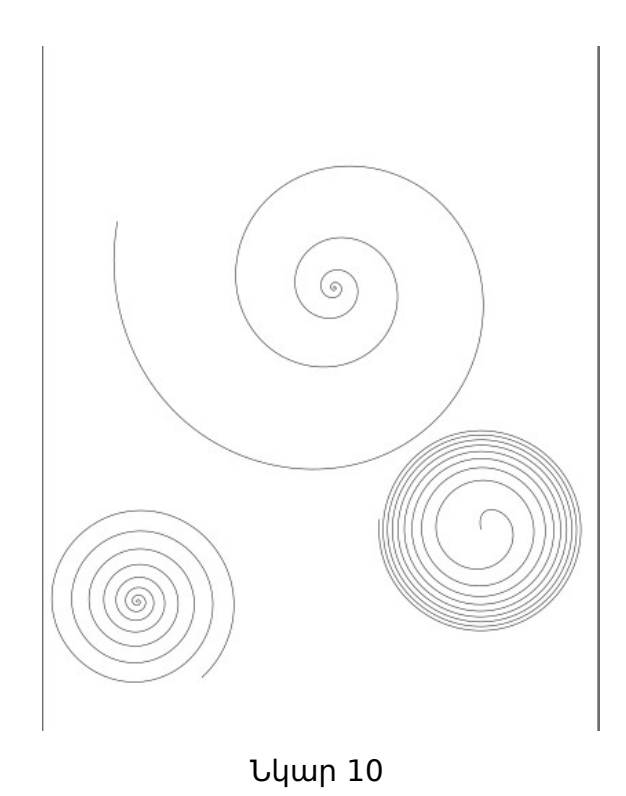

© Արմաթ ինժեներական լաբորատորիաներ

#### 1.7. Տեղափոխում, պտտում և ձեւափոխում Տեղափոխում, ձգում, սեղմում և պտույտ կատարվում է առաջին գործիքի միջոցով`

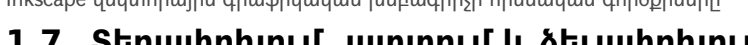

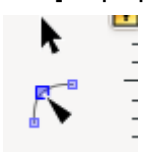

Առարկան(object) նշելուց հետո կհայտնվի հետևյալ սլաքները `

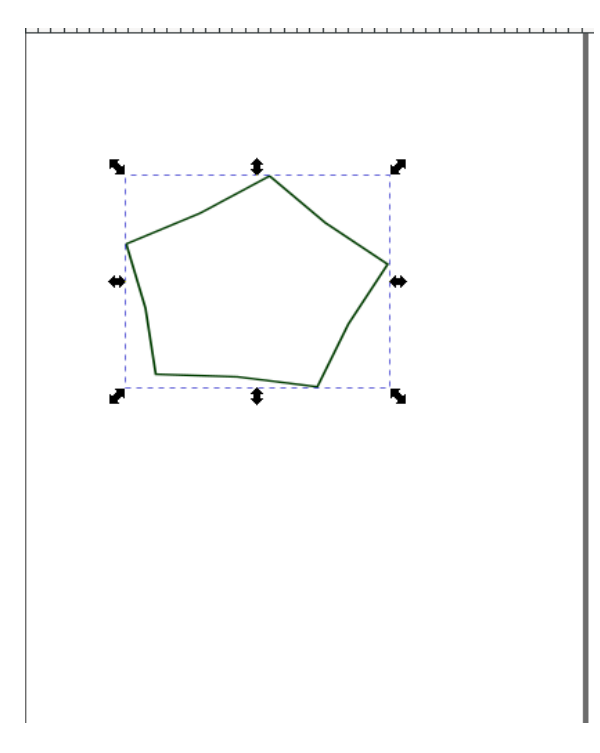

Նկար 11

Որևէ ուղղությամբ ձգելու կամ սեղմելու համար պետք է բռնել համապատասխան սլաքը և այն քաշել համապատասխան ուղղությամբ։ Մեջտեղից բռնելով կարող ենք առարկան ընդհանուր տեղափոխել։ Մկնիկը սեղմելով սլաքները կփոխվեն (նկար 12)։

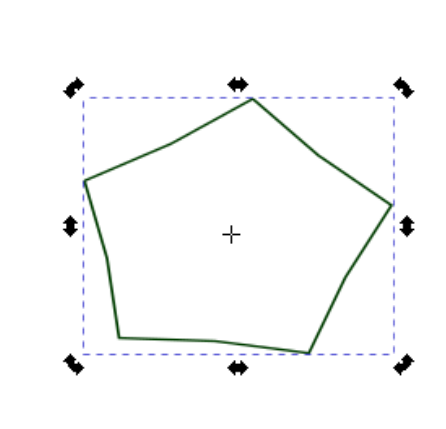

Նկար 12 Այս գործիքի հատկությունների աջ քառյակը նախատեսված է պտույտների, վերև-

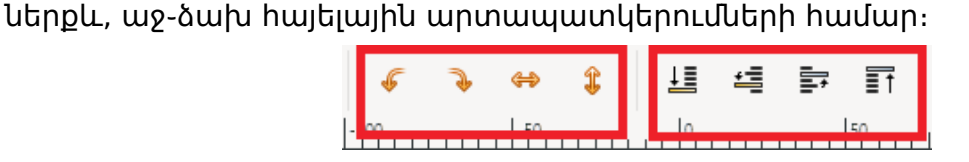

Երկրորդ քառյակը նախատեսված է նկարված օբյեկտների շերտերի դասավորվածությունը փոխելու համար։ Առաջինի դեպքում առարկան կտանի ամենաներքևի շերտ, երկրորդը մեկ շերտ ներքև, երրորդը մեկ շերտ վերև, իսկ վերջինը ամենավերևի շերտը։

Օրինակ` առաջին գործիքով (այս դեպքում նույնը կստանանք, եթե օգտագործենք երկրորդ գործիքը) հնգանկյուն պատկերը երկրորդ շերտից կիջեցնենք երրորդ (կամ վերջին) շերտ։

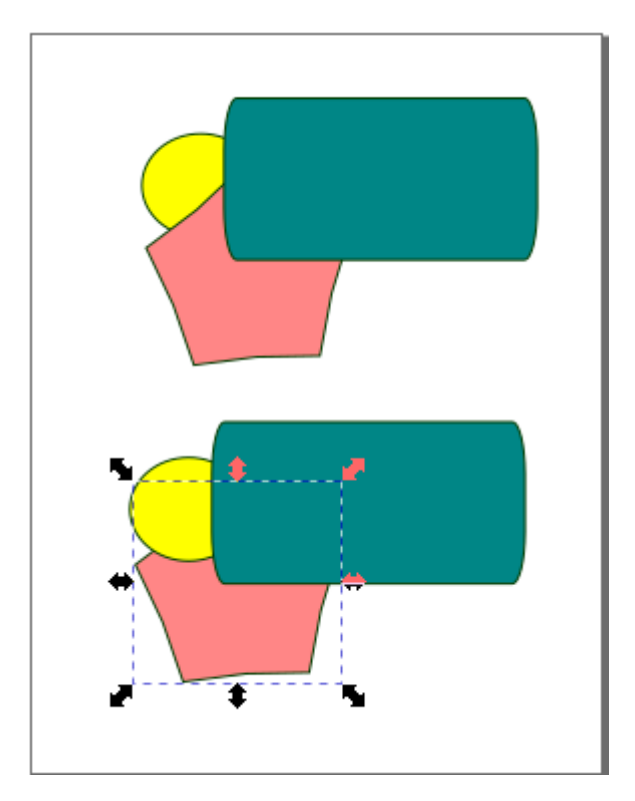

Նկար 13

# 1.8. Առարկաներ նկարելու գործիքներ

Առարկաներ կարելի է ստեղծել նաև նկարելով` կից նկարում առկա գործիքների միջոցով։

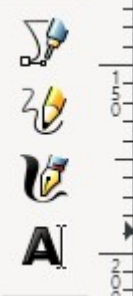

Առաջին գործիքը թույլ է տալիս նշել հանգույցները և ստանալ և ստանալ օբյեկտ եզրագծի միջոցով։ Ի տարբերություն պատրաստի առարկաներ ստեղծող գործիքների, այս գործիքը թույլ է տալիս ստեղծել առարկա (գծելով նրա եզրագիծը) և կատարել ցանկացած փոփոխություն այդ առարկայի վրա։ Նկարելով որևէ օբյեկտ սեղմենք F2 կոճակը, կտեսնենք եզրագծի բոլոր հանգույցները։ Կարելի է ավելացնել, ջնջել, տեղափոխել հանգույցները, ինչպես նաև փոխել հանգույցների անցման ձևերը։ Առարկա ստեղծելու համար մկնիկով նշում ենք կետերը համապատասխան տեղերում և այդ կետերի միջև ստանում ենք Բեզիեյի կոր։ Բեզիեյի կորը թույլ է տալիս ստեղծել հանգուցային կետերով անցնող ուղիղ, բեկյալ և սահուն կորեր` կետերում որոշակի շոշափողներով։ Սա «Ինկսքեյփում» ամենահաճախ օգտագործվող գործիքն է։

| File       | Edit | View Layer C | Object Path | Text   | Filters Extensions | Help |      |    |     |     |       |              |                  |         |              |                    |           |        |
|------------|------|--------------|-------------|--------|--------------------|------|------|----|-----|-----|-------|--------------|------------------|---------|--------------|--------------------|-----------|--------|
| Mode       | r    | ∿ Г ∜        | k #         | Shape: | None               | •    |      |    |     |     |       |              |                  |         |              | Fill: A<br>Stroke: | lone<br>1 |        |
| k          | 0_   | -30          |             | 50     | 100                | 11   | 50 2 | 00 | 250 | 300 | 350 1 | Fill and Str | oke (Shift+Ctrl+ | F)      |              | 4 1                | Ø         | ٩.,    |
| 5          |      |              |             |        |                    |      |      |    |     |     |       | Fill         | Stroke p         | aint    | Stroke style |                    |           | ٩.     |
|            | -    |              |             |        |                    |      |      |    |     |     |       | ×            |                  |         | 2            | U U                | 4         |        |
| $\bigcirc$ | 5    |              |             |        |                    |      |      |    |     |     |       | No objects   |                  |         |              |                    | 8         |        |
|            |      |              |             |        |                    |      |      |    |     |     |       |              |                  |         |              |                    | ÷         |        |
|            | 100  |              |             |        |                    |      |      |    |     |     | - 1   |              |                  |         |              |                    | ₽         |        |
| (6)        |      |              |             |        |                    |      |      |    |     |     | - 1   |              |                  |         |              |                    | 4         | ٩.,    |
| 5          | 1    |              |             |        |                    |      |      |    |     |     | - 1   |              |                  |         |              |                    |           | 2      |
| 40         | ŏ_   |              |             |        |                    |      |      |    |     |     | - 1   |              |                  |         |              |                    | Đ         | 14-    |
| (℃<br>∆ĭ   |      | leters       |             |        |                    |      |      |    |     |     |       |              |                  | Blend n | node: Norn   | nal 👻              | *         | à      |
| ~          |      |              |             |        |                    |      |      |    |     |     |       | Blur (%)     |                  |         |              |                    | Ē         | ₹<br>* |
| <u>~</u>   |      |              |             |        |                    |      |      |    |     |     |       | Opacity (%)  |                  |         |              | 100,0 - +          | Q         | _      |
| 1          | 2450 |              |             |        |                    |      |      |    |     |     |       |              |                  |         |              |                    | <b>Q</b>  | ^∕⊳    |
| 6          | 1    |              |             |        |                    |      |      |    |     |     |       |              |                  |         |              |                    |           |        |
| X          |      |              |             | 4      |                    |      |      |    |     |     |       |              |                  |         |              |                    | ,         |        |
|            |      |              |             |        |                    |      |      |    |     |     |       |              |                  |         |              |                    |           |        |

Նկար 14

Կորի տեսքը կարելի է ընտրել նշելով վերևում բացվող հատկությունների գործիքներից որևէ մեկը։

- Առաջինը նկարում է սովորական ուղիղ գիծ։
- Երկրորդը ֆիքսում է նշած կետերը և աղեղի նման ձգում գիծը։
- Երրորդ տեսակը երկու կողմերի անցումը դարձնում է կոր։

Տարբերակ 0.1

Inkscape վեկտորային գրաֆիկական խմբագրիչի հիմնական գործքիները

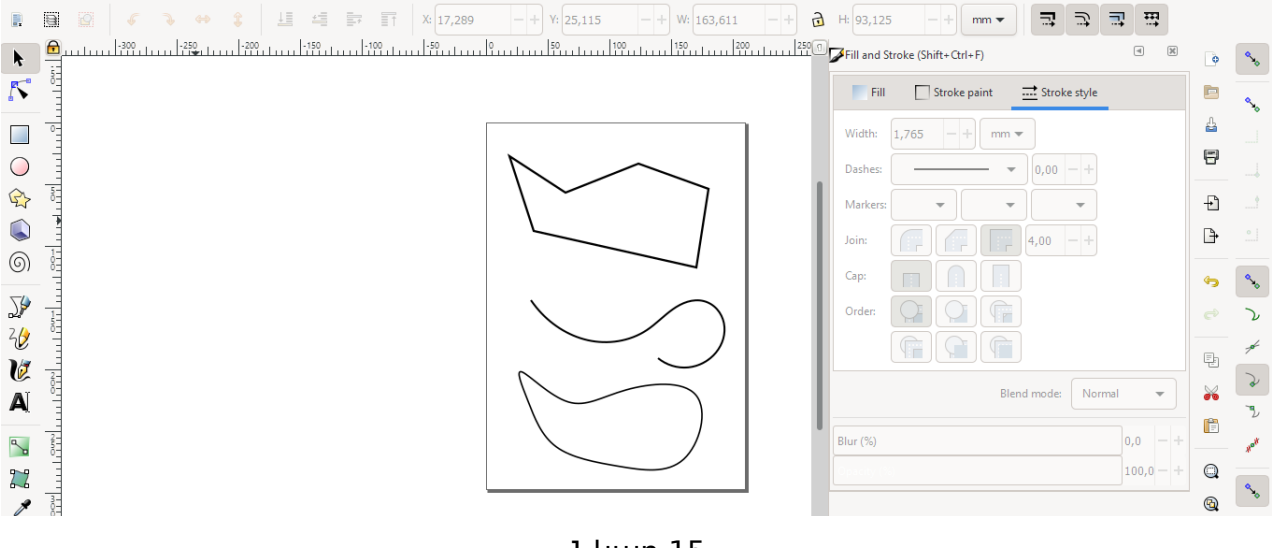

Նկար 15

Վերջին երկու գործիքների միջոցով նկարվում է հատումներ ունեցող բեկյալ, ընդ որում վերջին գործիքի դեպքում բեկյալի երկու կողմերը կազմում են ուղիղ անկյուն։ Shape գործիքի միջոցով կարելի է ընտրել գծի տեսքը։ Հիմնականում օգտագործվում են հետևյալ տեսքերը`

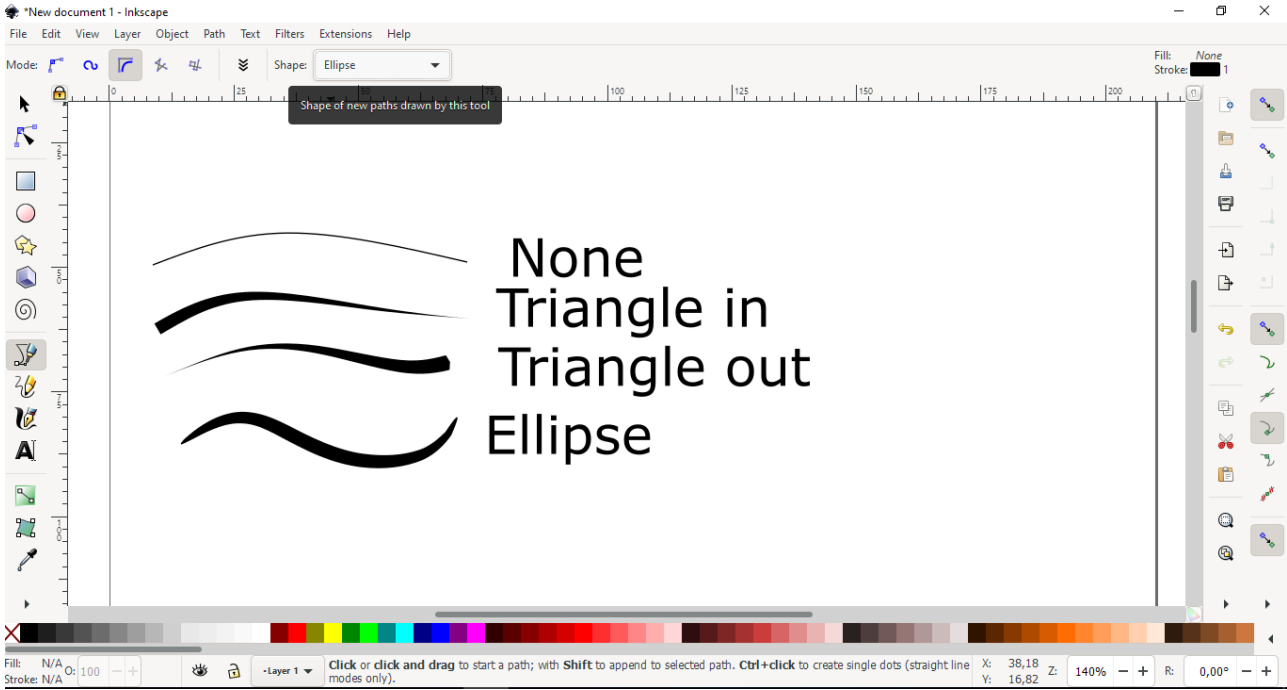

Նկար 16

Նշված երեք գործիքների նախատեսված են`

- ազատ նկարելու համար,
- ժապավենաձև նկարելու համար,
- տեքստեր գրելու համար։

Կապույտ շրջանակի մեջ վերցված գործիքները ձախից աջ կատարում են հետևյալ գործողությունները`

- ավելացնում են հանգույց գծերի վրա կամայական տեղում (նույնը կարելի է
- անել մկնիկով 2 անգամ ձախ սեղմելով),
- ջնջում են արդեն գոյություն ունեցող հանգույցը (հանգույցը կարելի է ջնջել

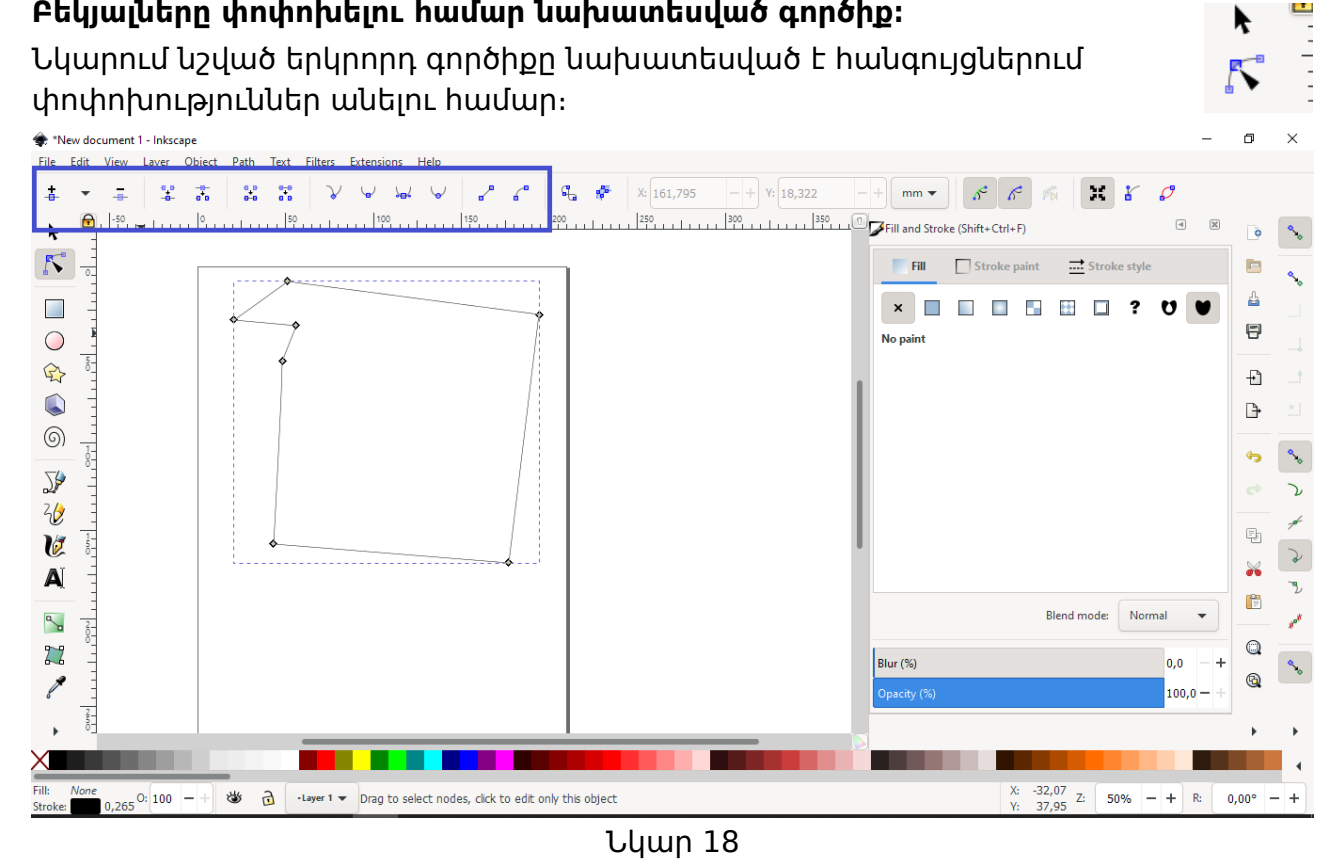

# Ազատ նկարելու գործիքը բազմաթիվ հանգուցներ է ստեղծում, որը դժվարեցնում է այդ օբյեկտի խմբագրումը։ Նույնը կարելի է ասել նաև ժապավենաձև գծի մասին ։

Բեկյալները փոփոխելու համար նախատեսված գործիք։

Նկար 17

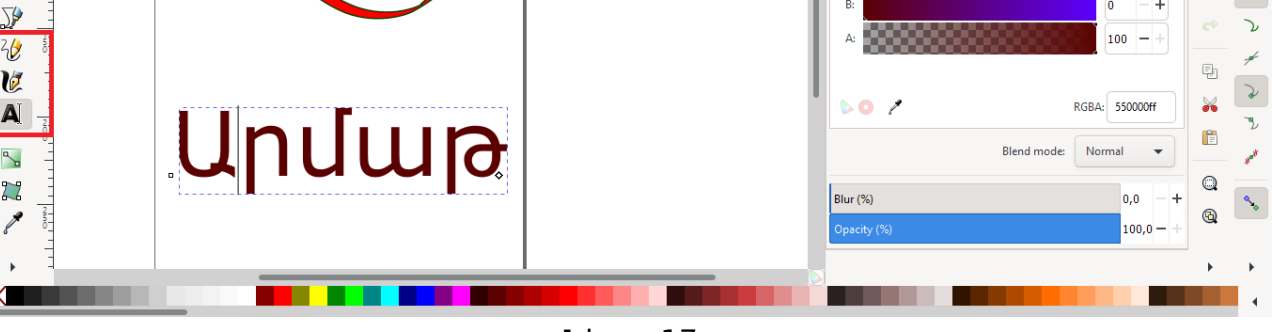

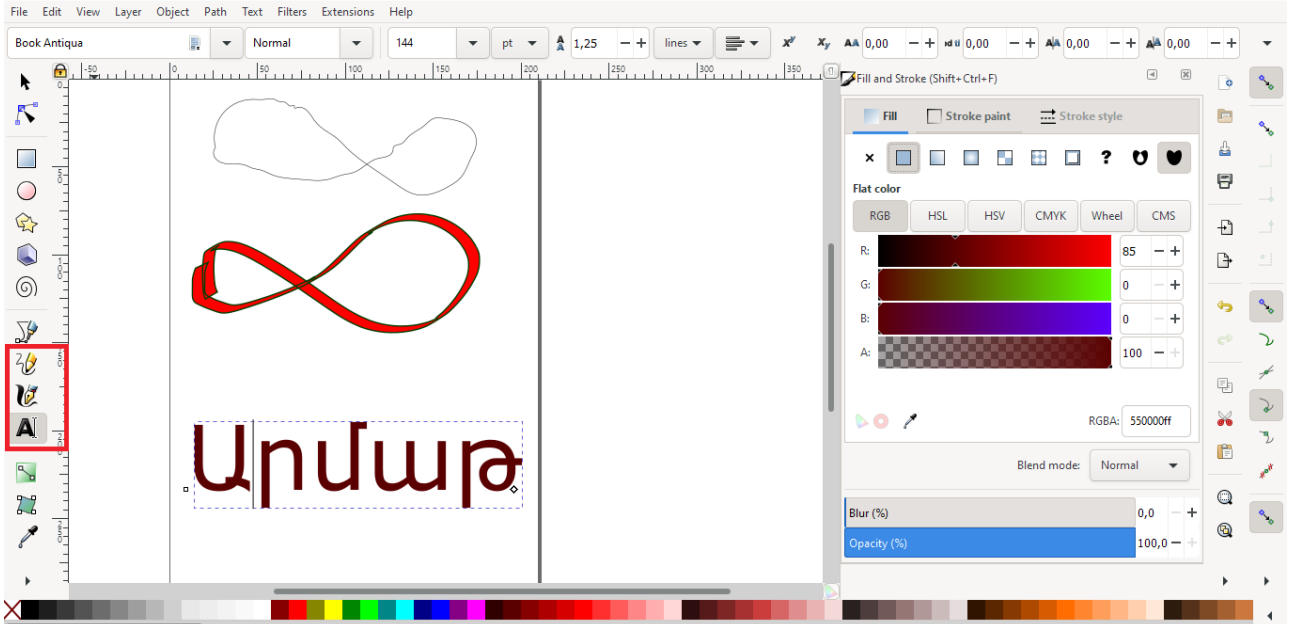

- նաև նշելով հանգույցը և սեղմելով delete կոճակը),
- երկու հանգույցներ միավորում են ,
- մեկ հանգույցը տրոհում է երկու հանգույցի,
- երկու բաց հանգույցներ միավորում է գծով
- երկու հանգույցներ բաժանում է (ջնջում է նրանց միացնող գիծը)։

Հաջորդ 4 գործիքները ցույց են տալիս մի գծից մյուսն անցկացման ձևերը։ Օրինակով դիտարկենք այն սուր և բութ անկյան դեպքում` նկարում նշված են կարմիր կետերով։

Վերջին երկու գործիքները ընտրված գծերը դարձնում են համապատասխանաբար ուղիղ գիծ և կոր։

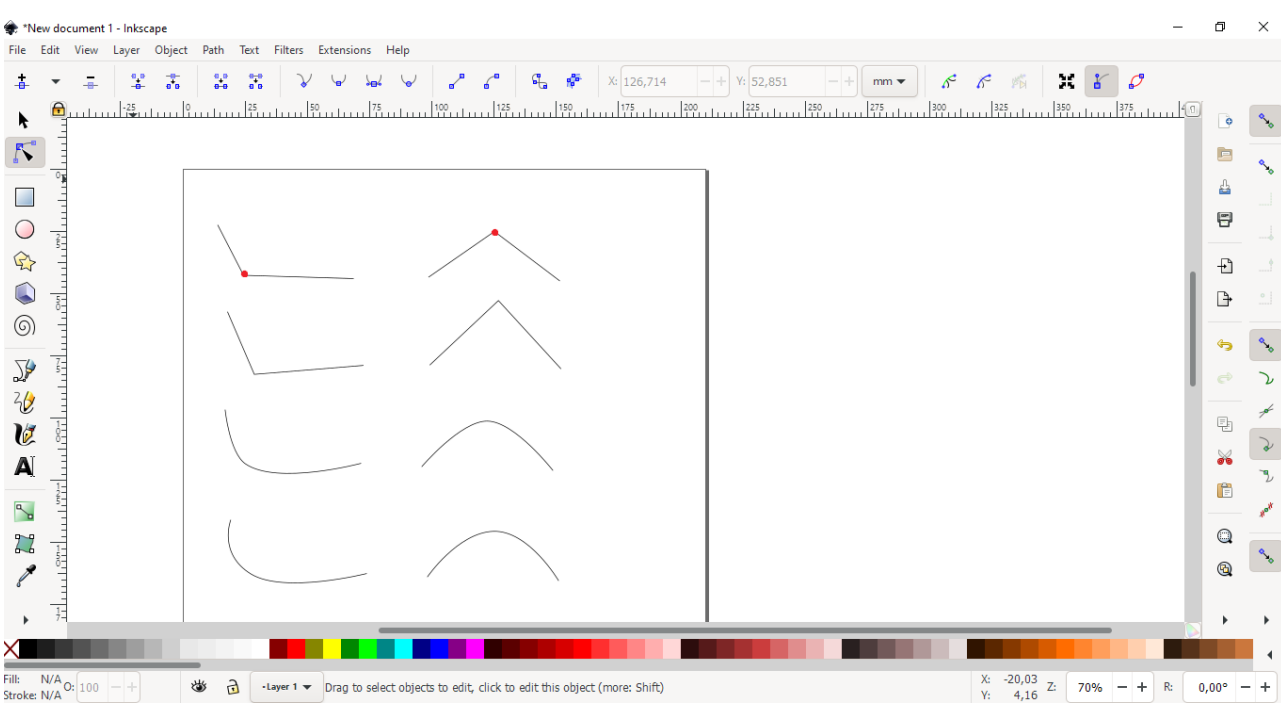

Նկար 19

# 1.9. Գունավորում (ներկում գույներով)

Այժմ ծանոթանանք պատկերների գունավորման գործիքների հետ։ Գունավորման համար նախատեսված պատուհանը կարելի է բացել սեղմելով Shift+Ctrl+F(նկար 20)։

| rie Edit view Layer Object Path lext Filters Extensions Help                                                                    |                                               |
|----------------------------------------------------------------------------------------------------|-----------------------------------------------|
| ■   ● ◆ ◆ ◆ ↓ ↓ ↓ ↓ ↓ ↓ ↓ ↓ ↓ ↓ ↓ ↓ ↓ ↓ ↓ ↓                                                                                     |                                               |
| ▶                                                                                                    | (trl+F) 🔍 🖉 💊                                 |
| T I I I I I I I I I I I I I I I I I I I                                                                                         | oke paint 🚞 Stroke style 📴 💊                  |
| □ = + + 4 × □ □                                                                                                    |                                               |
| Flat color                                                                                                    | 8                                             |
| G                                                                                                    | HSV CMYK Wheel CMS                            |
|                                                                                                    | 90 -+                                         |
|                                                                                                    |                                               |
| B:                                                                                                    | 150 - +                                       |
|                                                                                                    | 100 - + ~ V                                   |
|                                                                                                    |                                               |
|                                                                                                    |                                               |
|                                                                                                    | RGBA: 5a8896ff                                |
| N                                                                                                    | Blend mode: Normal 💌 👘                        |
|                                                                                                    |                                               |
|                                                                                                    | 0,0 T Q                                       |
| C Dpacty (%)                                                                                                    | 100,0 — +                                     |
|                                                                                                    | ۶ × ۲                                         |
|                                                                                                    |                                               |
| ill: 0,142 0: 100 - + 😻 👌 -Layer 1 - Rectangle in layer Layer 1. Click selection to toggle scale/rotation handles (or Shift+s). | X: -57,20<br>Y: 72,70 Z: 50% - + R: 0,00° - + |

Նկար 20

- 1. Ցույց է տալիս առարկայի գունավորման պատուհան,
- 2. առարկայի եզրագծի պատուհան,
- 3. գույների ընտրման համակարգեր
- գունավորման տարբեր տեսակներ (օրինակով ցույց են տրված գունավորման ձևերը)։

4-րդ բաժինը առկա է ինչպես ներսի գունավորման, այնպես էլ եզրագծի համար։ Ընտրենք gradient tool -ը (նկարի 1-ին կետում նշված)։ Արդեն ստեղծված առարկայի գունավորումը կկատարվի աստիճանաբար, օբյեկտի վրա կհայտնվի գիծ, որը սկզբում կունենա երկու հանգույց։ Հանգույցները՝ կարելի է ավելացնել մկնիկով երկու անգամ ձախ սեղմելով` գծի համապատասխան վայրում։ Դրանից հետո նշում ենք համապատասխան հանգույցը և ընտրում գույնը։ Կարելի է ընտրել ինչպես մի գույնի տարբեր երանգներ, այնպես էլ՝ իրարից շատ տարբեր գույներ։

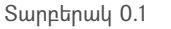

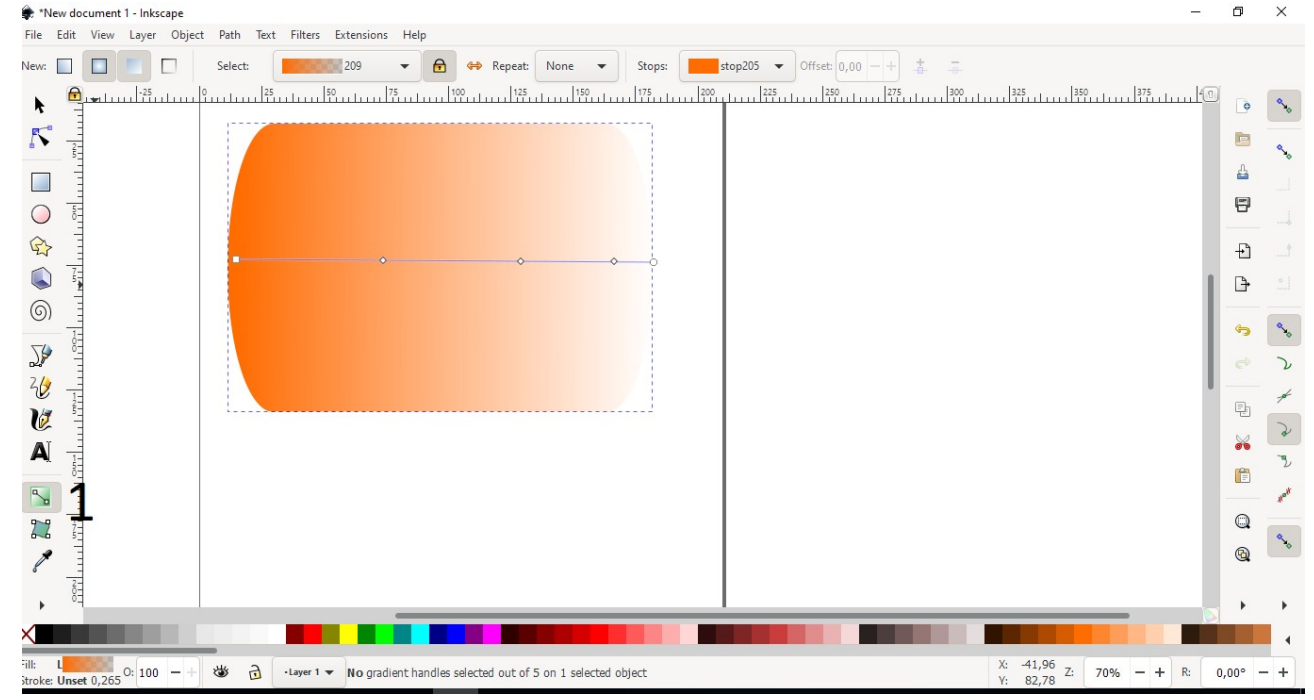

Նկար 21

| 🌸 *New doo               | cument 1 - Inkscape                                                                                                    | Ø     | ×              |
|--------------------------|----------------------------------------------------------------------------------------------------|-------|----------------|
| File Edit                | View Layer Object Path Text Filters Extensions Help                                                                                                    |       |                |
| . 0                      | Image: Second second secon |       |                |
|                          |                                                                                                    |       | •              |
| <b>N</b>                 |                                                                                                    | E     | •              |
|                          |                                                                                                    | 4     | ۰<br>          |
|                          |                                                                                                    |       | ł              |
|                          |                                                                                                    | Ð     | <u>ا</u> د     |
|                          |                                                                                                    | G     | • <u> </u>     |
| (O) <sup>1</sup>         |                                                                                                    | 4     | <b>%</b>       |
|                          |                                                                                                    |       | Z              |
|                          |                                                                                                    | Ę     | *              |
|                          |                                                                                                    | ð     | 2              |
|                          |                                                                                                    | l c   | <sup>ع</sup> ( |
|                          |                                                                                                    | C     |                |
|                          |                                                                                                    | œ     | <b>~</b> *•    |
|                          |                                                                                                    |       |                |
| ▶ 3-                     |                                                                                                    |       | +              |
|                          |                                                                                                    |       |                |
| Fill: N/A<br>Stroke: N/A | 100       -+       W       Image: 1 margin line       No objects selected. Click, Shift+click, Alt+scroll mouse on top of objects, or drag around objects to select.       X: 237,37       Y: 120,95       Z: 35%       -+       R:                                                                                                    | 0,00° | - +            |

Նկար 22 «Գրադիենտ»-ով կարելի է ներկել նաև ճառագայթային եղանակով։

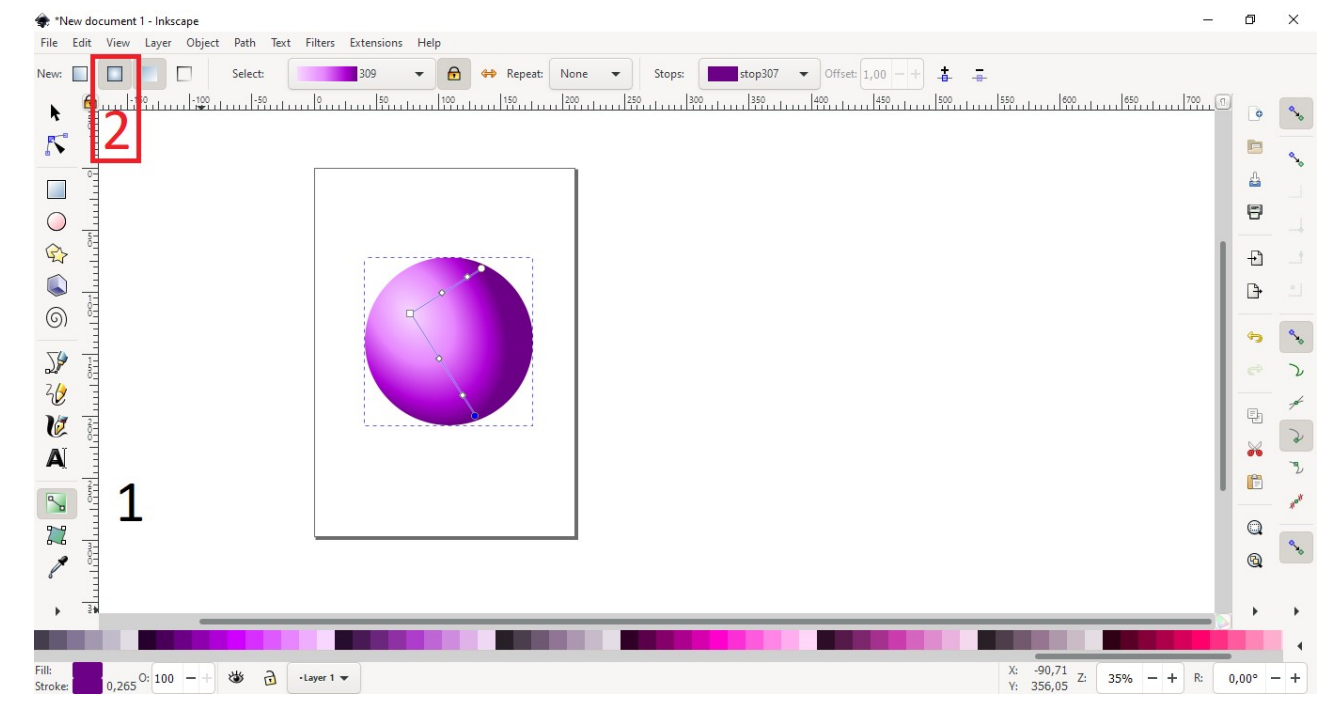

Նկար 23

Առաջին գործիքը ընտրելուց հետո պետք է տալ նկար 23-ում նշված 2-րդ կարգավորումը։ Այս դեպքում «գրադիենտ»-ի համար կունենանք երկու ճառագայթ , որոնք կազմում են 90 աստիճան։ Մի ճառագայթի վրա հանգույց ավելացնելիս մյուսի վրա ևս ավելանում է հանգույց, դրանք փոխկապակցված են։ Նույն ձևով ինչ գծային «գրադիենտ»-ի դեպքում հանգույցներին երանգներ տալով կարելի է ստանալ ամբողջական գունավորումը։

#### Եզրագիծ (Stroke style)

Shift+Ctrl+F իրաիանգով բացված պատուիանում ընտրենք Stroke style իատվածը։

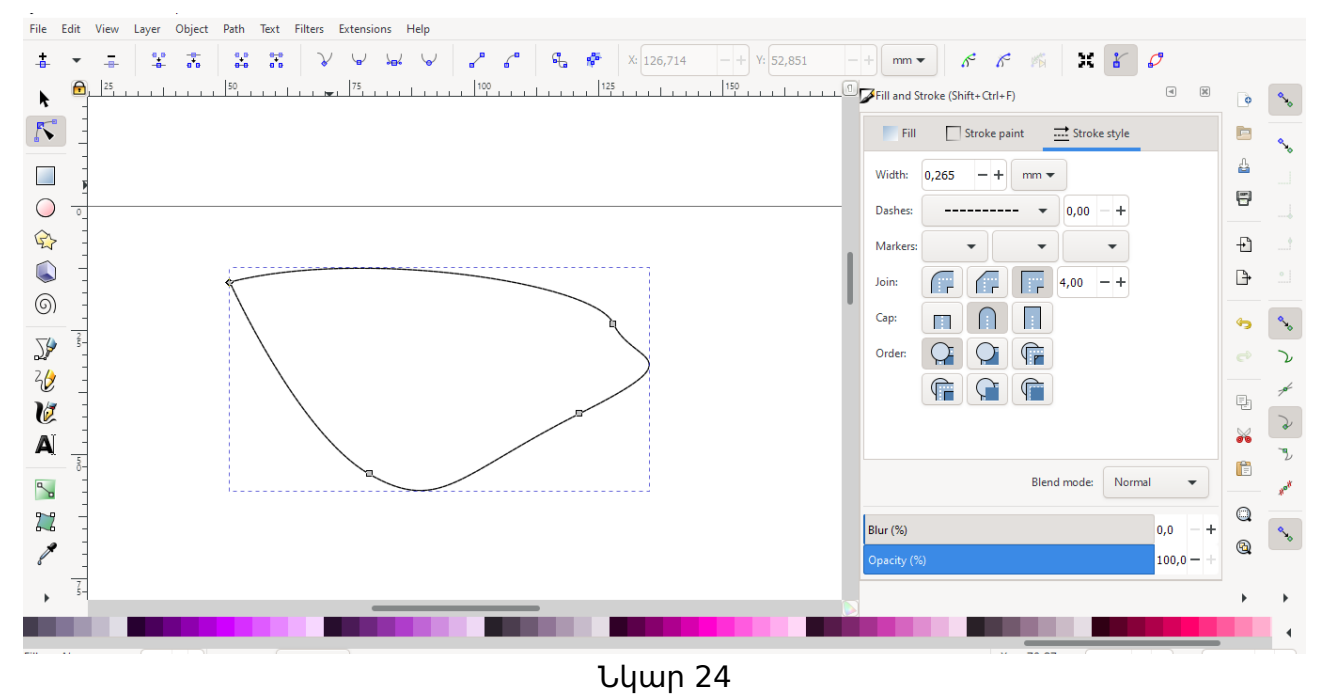

© Արմաթ ինժեներական լաբորատորիաներ

Այս բաժինը նախատեսված է առարկան եզրագծելու համար։ Width հրամանով կարելի է հաստացնել կամ բարակեցնել գիծը։ Dashes բաժնում կարելի է ընտրել գծի տեսքը (կետերով գիծ, կետ հատ գծեր և այլն)։ Join բաժնում կարելի է ընտրել եզրագծի անկյունների անցման ձևը, իսկ Cap -ում եզրագծի ավարտի տեսքը և այլն։

# 1.10. Օբյեկտների խմբավորում

Հաճախ անհրաժեշտ է լինում միավորել մի քանի առարկաներ` դարձնելով մեկ ամբողջություն։ Դա կոչվում է խմբավորել։ Նախ անհրաժեշտ է նշել բոլոր այն առարկաները, որոնք ցանկանում ենք խմբավորել, ապա սեղմում ենք Ctrl+G, կամ menu -ից ընտրում ենք object ապա group հրամանը։

| 🏶 *Ne      | w doci        | ument 1 - Inks | cape                                                        |                         | -                                                                             | ٥      | $\times$        |
|------------|---------------|----------------|-------------------------------------------------------------|-------------------------|-------------------------------------------------------------------------------|--------|-----------------|
| File       | Edit          | View Layer     | Object Path Text                                            | Filters Extensions Help |                                                                               |        |                 |
|            |               | <b>Q 6</b>     | Objects Fill and Stroke                                     | Shift+Ctrl+F            | 37,798 - + Y: 36,286 - + W: 127,756 - + ∂ H: 123,220 - + mm ▼ ¬ ¬ ¬ ¬ ¬ ¬ ¬ ¬ |        |                 |
| h.         |               |                | Object Properties                                           | Shift+Ctrl+O            | Liu → Liu Liu Liu Liu Liu Liu Liu Liu Liu Liu                                 | •      | �.              |
| 5          | 5             |                | Symbols<br>Paint Servers                                    | Shift+Ctrl+Y            | Fill Stroke paint 🚠 Stroke style                                              |        | ٩.              |
|            | 0             |                | Selectors and CSS                                           | Shift+Ctrl+Q            | × • • • • • • • •                                                             | 4      |                 |
| $\bigcirc$ | dan           |                | Ungroup                                                     | Shift+Ctrl+G            | No paint                                                                      | 8      |                 |
| €}         | 1011          |                | Pop Selected Object<br>Clip                                 | s out of Group          |                                                                               | Ð      |                 |
| 6          | 1             |                | Mask<br>Pattern                                             | ₽<br>                   |                                                                               | 1.     |                 |
| 5          |               |                | Objects to Marker<br>Objects to Guides                      | Shift+ G                |                                                                               | ب<br>م | مح <sup>م</sup> |
| 20         | 501           |                | EF Raise                                                    | Page Up<br>Page Down    | **************************************                                        |        |                 |
| V          | 200           |                | ■↑ Raise to Top                                             | Home                    |                                                                               | 9      | Z               |
| A          |               |                | Rotate 90° CW                                               | Ctrl+]                  | - Bindende Munit                                                              | Ē      | Z               |
| <u>~</u>   | 1 I OW        |                | <ul> <li>Rotate 90° ACW</li> <li>Flip Horizontal</li> </ul> | Ctrl+[<br>H             | bieno moue                                                                    | Q      | **              |
| 1          | 300           |                | Flip Vertical<br>Unhide All                                 | V                       | Blur (%) 0,0 - +                                                              | •      | ^∕⊗             |
| •          | 1111          |                | Unlock All                                                  | Shift+C+d+M             |                                                                               | •      |                 |
| X          |               |                | Align and Distribute                                        | Shift+Ctrl+A            |                                                                               |        | Ĺ               |
| COL.       |               |                | Arrange                                                     |                         | V. 74.09                                                                      |        |                 |
| Stroke:    | a 🔤<br>m None | 2,39 0: 100    | Prototype                                                   |                         | X: 74,08 Z: 35% - + R: 0,0<br>Y: -36,29 Z: 35% - + R: 0,0                     | 0° –   | +               |

Նկար 25

Խմբավորումից հետո առարկաները հանդես են գալիս, որպես մեկ ամբողջություն։ Արդեն խմբավորված առարկաներն առանձնացնելու համար պետք է սեղմել Ctrl+Shift+G կամ object բաժնից ընտրել սոgroup հրամանը։

# 1.11. Տրամաբանական գործողություններ

Երկու և ավելի առարկաների համար կարելի է կատարել տրամաբանական գործողություններ՝ օբյեկտների միավորում, հատում, օբյեկտների միավորումից կտրել նրանց հատումը և այլն։ Եկեք այս գործողությունները դիտարկենք օրինակով։ Վերցնենք կարմիր ուղղանկյուն և կապույտ ինը կողմ ունեցող աստղ և կիրառենք այդ գործողությունները այս առարկաների վրա։ Գործողությունները կարելի է կիրառել մտնելով path բաժին և ընտրելով համապատասխան գործողությունը։

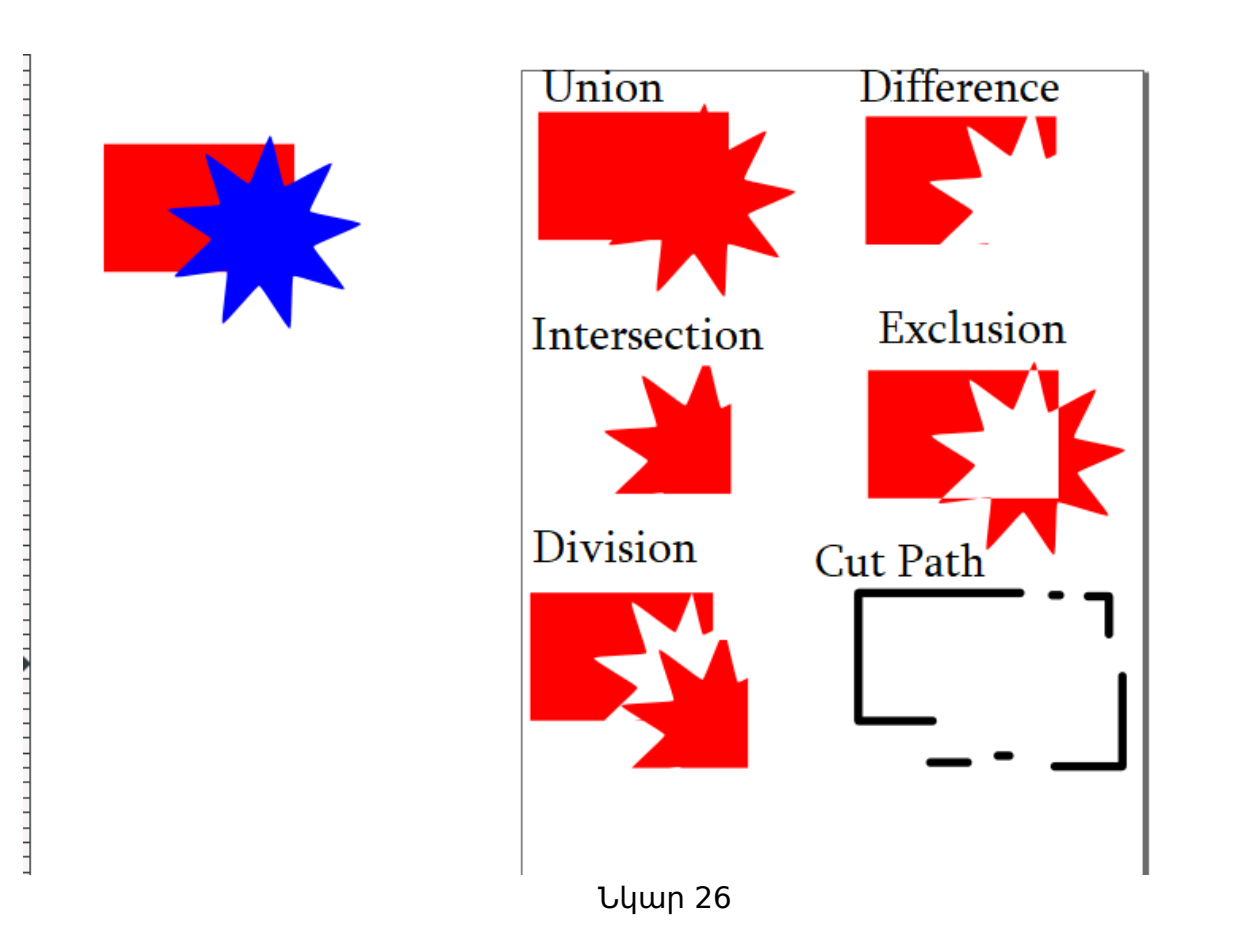

# 1.12. Կրկնօրինակում (cloning)

Առարկայի կրկնօրինակումը կատարվում է հետևյալ կերպ.

- Նշում ենք օբյեկտը
- սեղմում ենք Edit+Clone+Create Clone նկար 27-ին սխեմայի համաձայն։

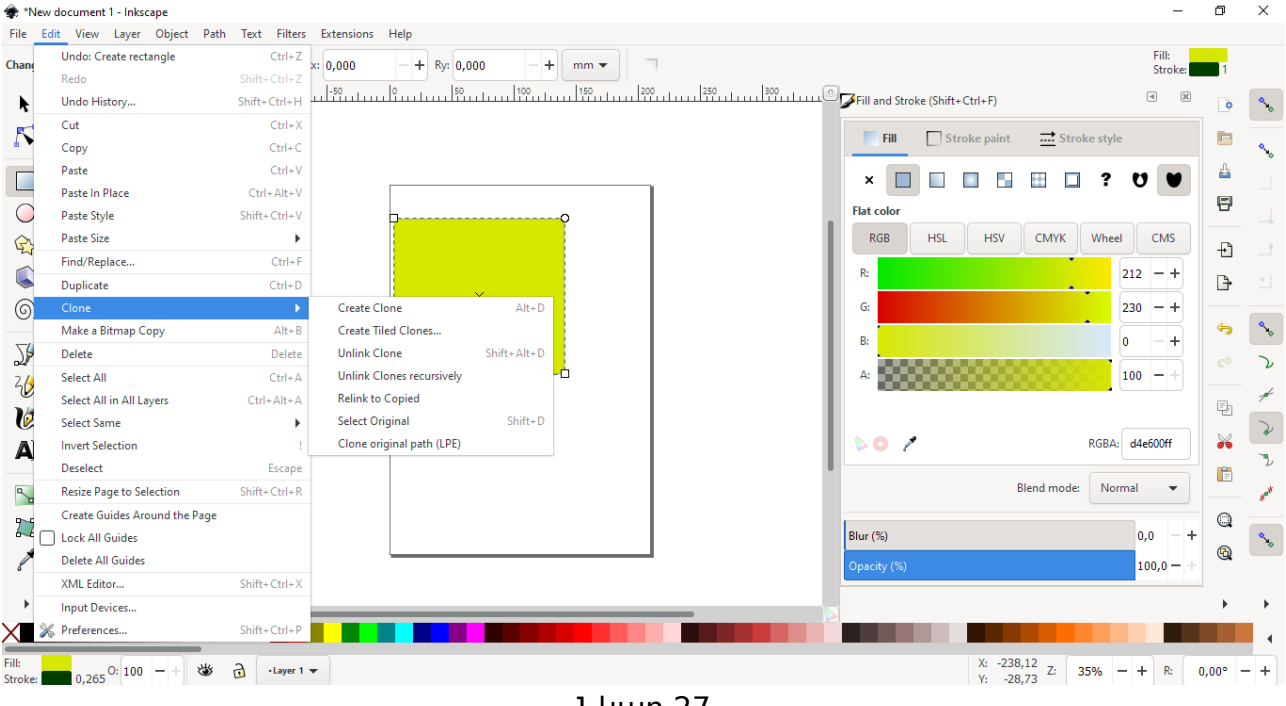

Նկար 27

© Արմաթ ինժեներական լաբորատորիաներ

Կրկնօրինակումը պատճենված առարկայից տարբերվում է նրանով, որ կրկնօրինակված առարկայից մեկի վրա փոփոխություն կատարելիս նույն փոփոխությունը արտացոլվում է նաև մյուս առարկաների վրա։ Նրանք միշտ նման են լինում իրար։ Իսկ պատճենահանված օբյեկտների գոյությունը անկախ է մեկը մյուսից և կարելի է կատարել փոփոխություններ իրարից անկախ։

# 1.13. Նախագծերի օրինակներ

# Չուպա – Չուպս

Այժմ մեր սովորած գործիքների միջոցով նկարենք չուպա - չուպս։

**Քայլ 1.** Նախ նկարենք շրջան և կլոր անկյուններով ուղղանկյուն։

**Քայլ 2.** Դասավորենք առարկաներն իրար այնպես, ինչպես նկար 29-ում է ցուցադրված։

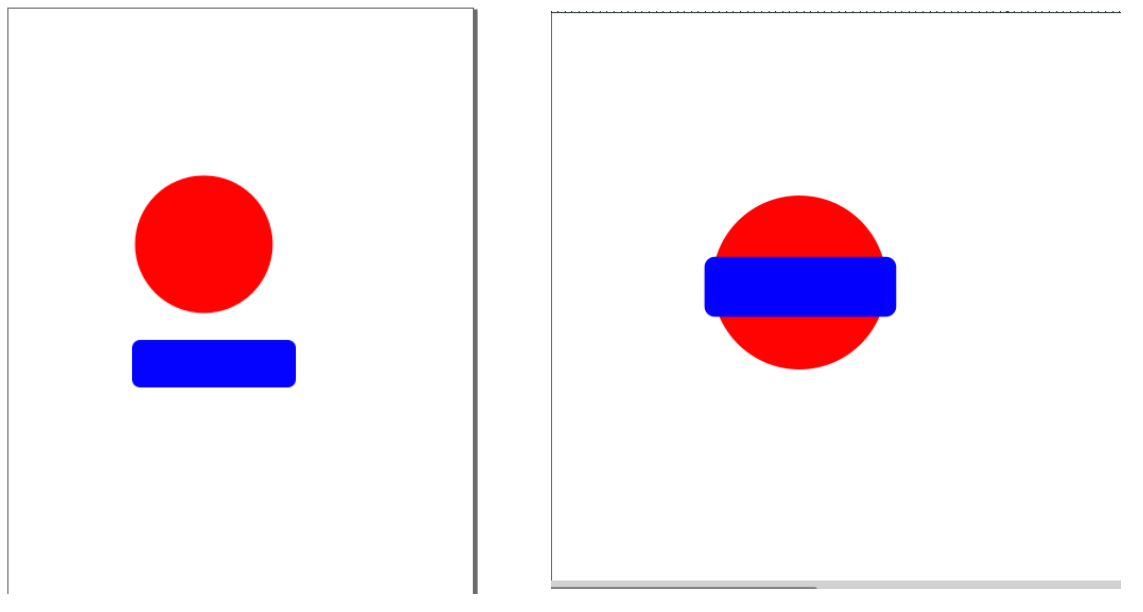

Նկար 28

Նկար 29

**Քայլ 3.** Նշենք առարկաներն ու սեղմենք Ctrl + +, որպեսզի միացնենք դրանք իրար։

**Քայլ 4.** Տանենք երկու գիծ և այն ներկենք ավելի բաց երանգով (նկար 31)։

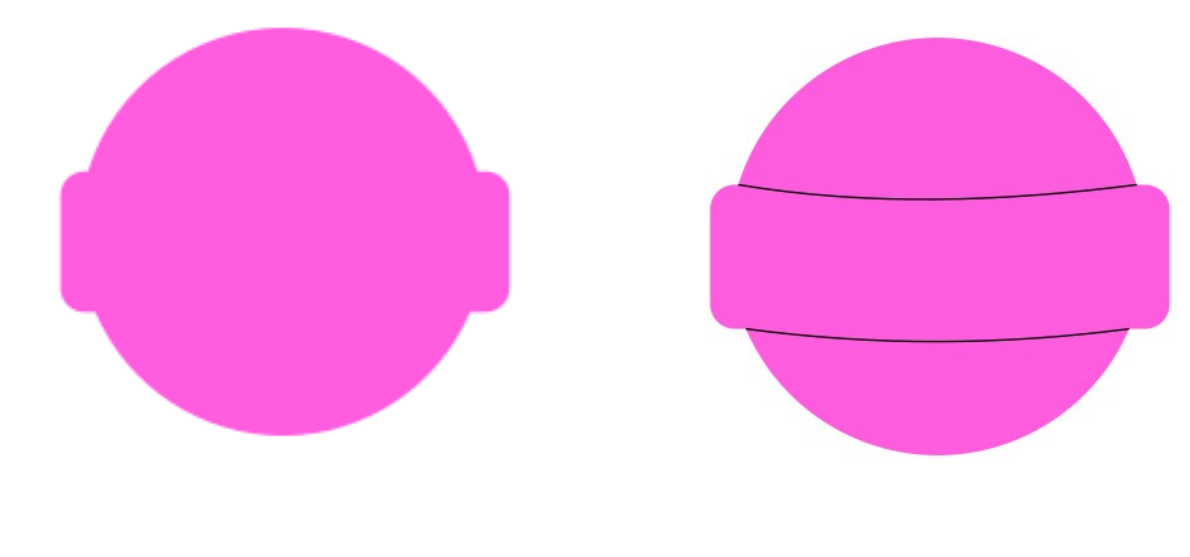

© Արմաթ ինժեներական լաբորատորիաներ

Նկար 30 Նկար 31 **Քայլ 6.** Նշված գործիքի միջոցով նկարենք այսպիսի պատկեր Չուպա - չուպսի վերևում, ապա սեղմենք 1-ին սլաքը և հանենք եզրագիծը սեղմելով X , իսկ 2-րդ սլաքի միջոցով պատկերը ներկենք բայց վարդագույն։

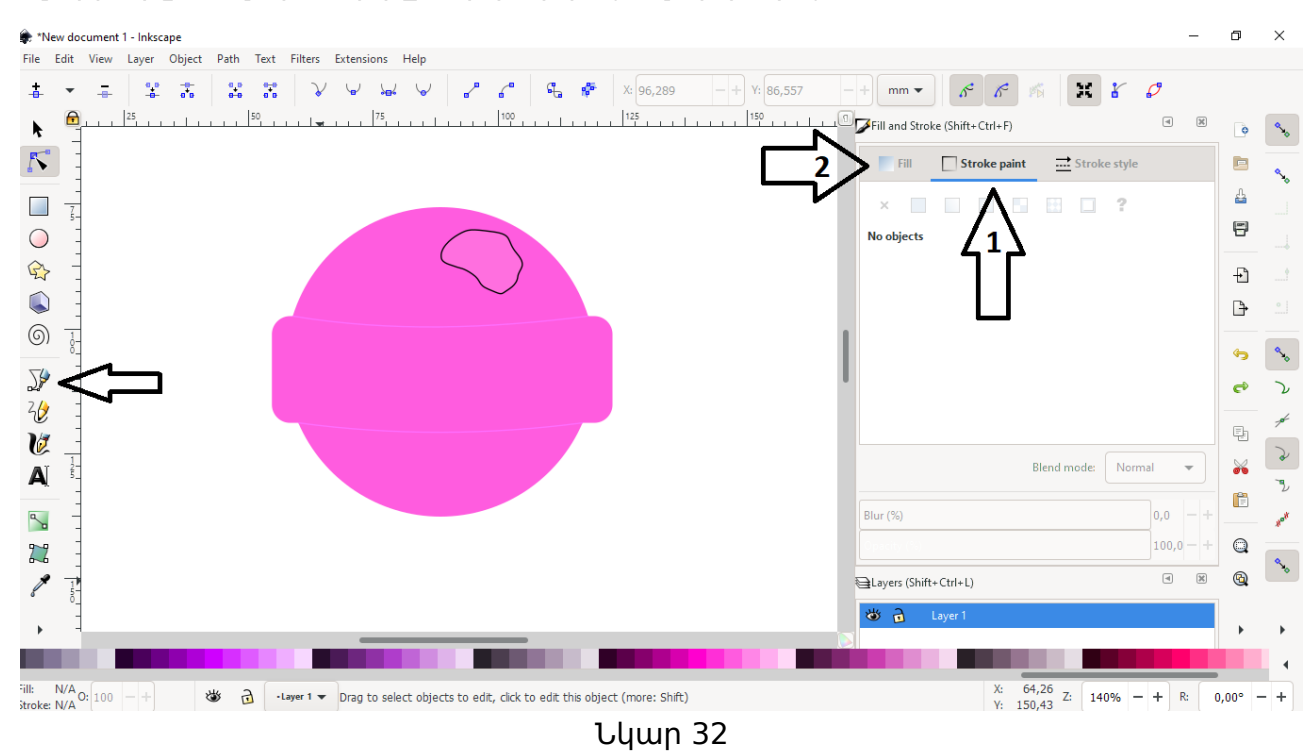

**Քայլ 7.** Պոչը նկարենք ուղղանկյան տեսքով, անկյունները նորից անենք կլորավուն։

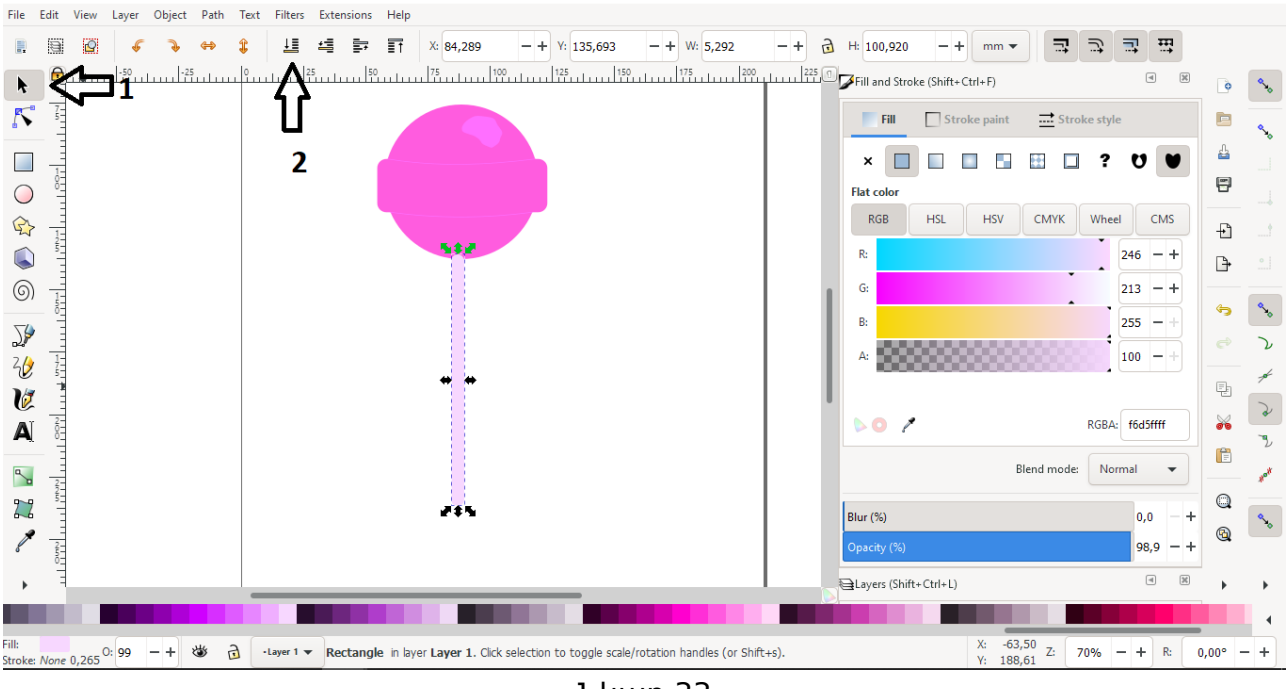

Նկար 33

© Արմաթ ինժեներական լաբորատորիաներ

1 - Inkscape

**Քայլ 8.** 1-ին և 2-րդ սլաքները սեղմելով տանենք այն ներքևի շերտ, իսկ պոչի վրա ևս ավելացնել լույսի շողք (ինչպես արեցինք Չուպա - Չուպսի վերևի անկյունում)։ Տե՜ս նկար 34։

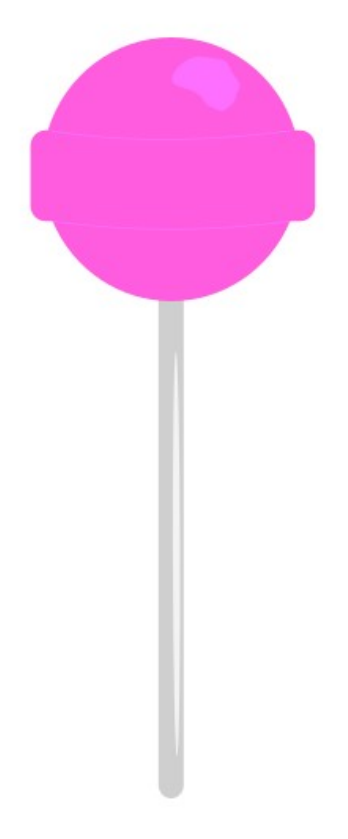

Նկար 34

#### <mark>Ա</mark>ստղ

**Քայլ 1.** Նկարենք հնգաթև աստղ և կլորացնենք արտաքին անկյունները։ **Քայլ 2.** Հաստացնենք եզրագիծը։ Եզրագիծը ներկենք մուգ դեղին, իսկ առարկան ավելի վառ դեղինով։ Եզրագիծը ներկելիս պետք է սեղմել Shift կոճակը և ընտրել գույնը։

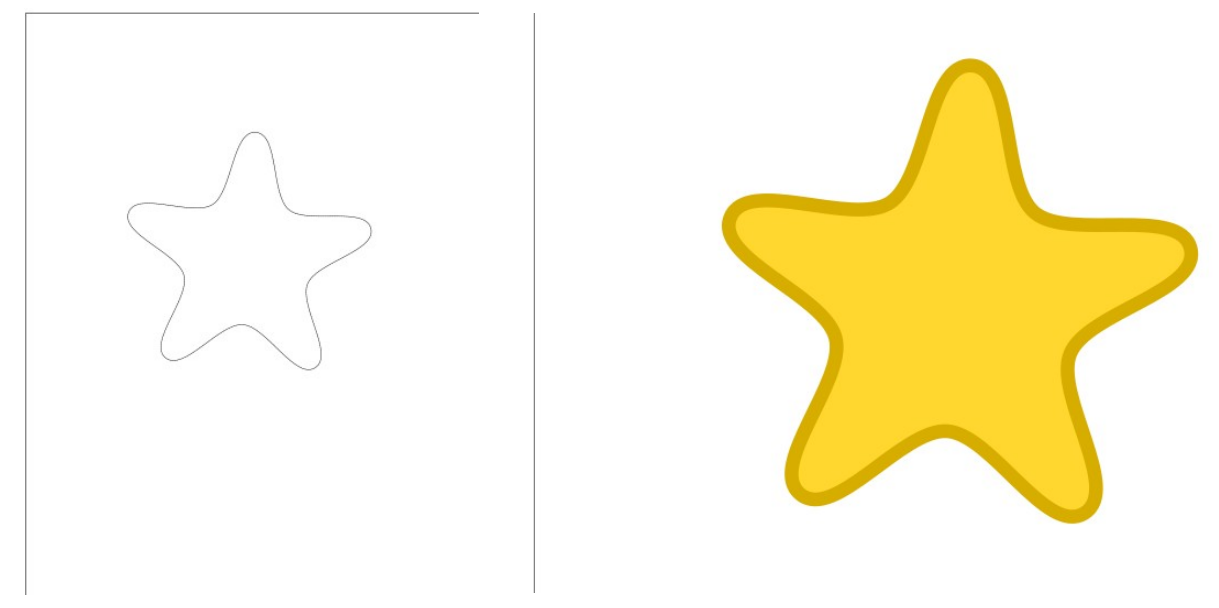

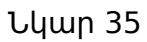

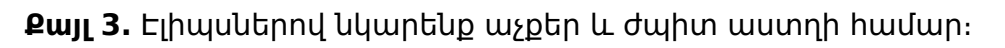

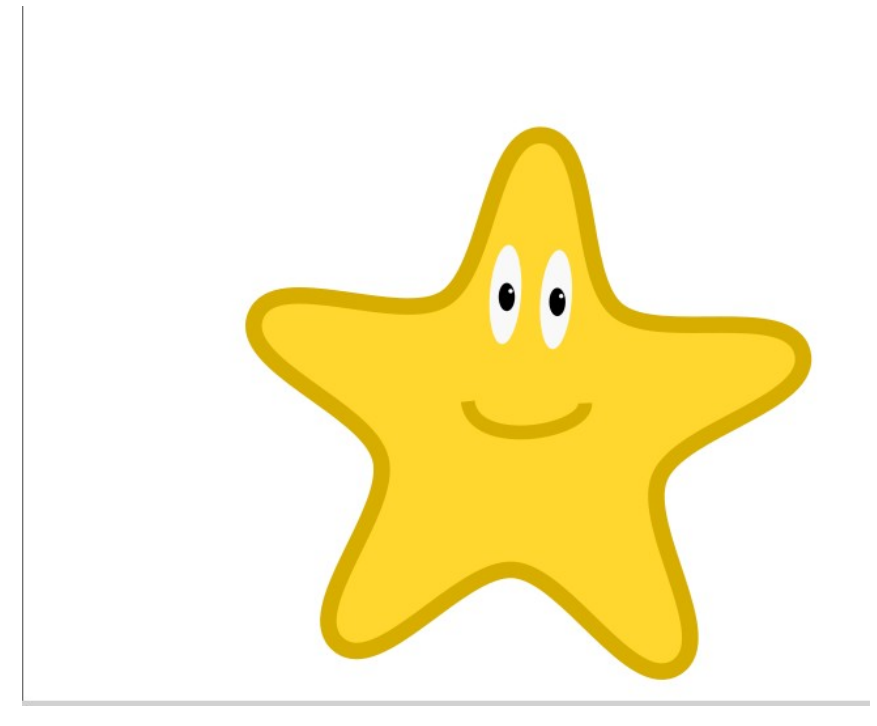

Նկար 36

# Գրականություն և արտաքին հղումներ

Ю.П. Немчанинова -Обработка и редактирование векторной графики в Inkscape (ПО для обработки и редактирования векторной графики) inkscape.org wikipedia.org/wiki/Inkscape designer.alexanderklimov.ru/inkscape/samples/